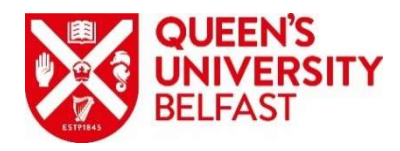

## Direct Access to QUB systems through a VPN. Information Service

## Introduction

VPN stands for Virtual Private Network. A virtual private network offers a higher degree of protection and privacy, whether at home or outside.

A VPN is particularly useful if you access the University network from home, a business trip, a conference or other non-work location using the public internet, or from the University wireless network.

It will also provide access to University resources normally inaccessible from outside of the University's network.

In order to be able to connect your device it must meet the following criteria (These criteria only apply to machines not supplied by IS):

✓ Your device must be running Windows 10 Enterprise and must be connected to the QUB Domain (ads.qub.ac.uk) ( # or search icon -> Control Panel -> System)

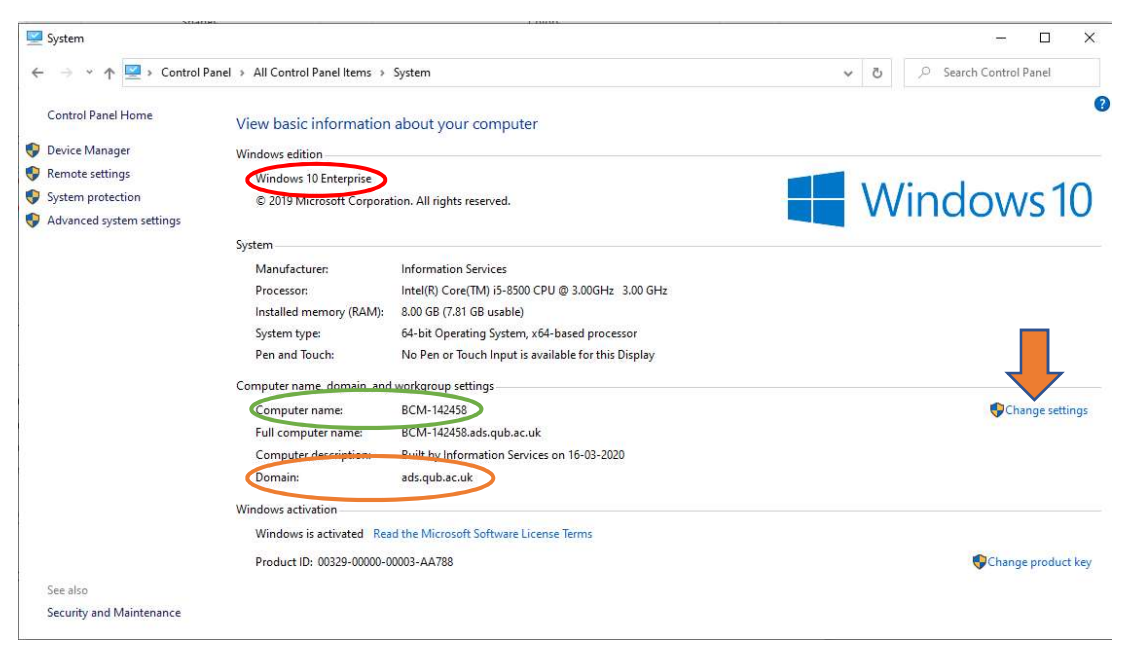

If the Domain is not set to ads.qub.ac.uk,

- o Click Change Settings and then click Change.. button to change the Domain.
- Now click on the radio button beside Domain: under Member of and type ads.qub.ac.uk into the text box.
- Click OK where you will be prompted to enter your university credentials, ads\staff number as username and your university password and click OK.

If you have any difficulty in connecting to the VPN or Q Drive please contact <u>mdbs-it@qub.ac.uk</u>

| Cos Suttern Propetties                                                                                | www. Advanced System Protection Remote                                                           | Computer Name/Domain Chang                                                                                 | e X                                                                                                    | <b>O</b>                                             |
|----------------------------------------------------------------------------------------------------|--------------------------------------------------------------------------------------------------|----------------------------------------------------------------------------------------------------|----------------------------------------------------------------------------------------------------|------------------------------------------------------|
| Res         Image: System           System         System           Auth         Computer description | es the following information to identify your computer<br>ph.                                    | Tou can change the name and the r<br>computer. Changes might affect acc<br>Histery                         | eset to retrivolv resources.                                                                            | ows10                                                |
| Full computer name:                                                                                   | For example: "Workern Computer" or "Mary's<br>Consuler"<br>15-102330                             | TMI2 Ed computer name                                                                                      |                                                                                                    |                                                      |
| Wahgroup<br>To use a watant to per<br>Network ID<br>To remaine this compu-<br>work group, click Chain | WORKGROUP<br>a domain or workgroup, clock tenseok ID<br>er of change to domain or Oxiange.<br>pt | Ge # G-102330<br>ting 5<br>tuch 1<br>Henter of<br>Itings Booten<br>john ob ac uk<br>OWokgnou:<br>WORKCHOUP | Maw. Windows Security<br>Computer Name/<br>Enter the name and pas<br>to join the domain.<br>ads/1234567 | × Domain Changes sword of an account with permission |
|                                                                                                    | OK Canal Anti-                                                                                   | 9 Software Licence Terms                                                                                   |                                                                                                    | •                                                    |

✓ IMPORTANT FOR ALL MACHINES: Your friendly IT support staff may have already registered your machine - If you are unsure, check with them. If the machine isn't registered, please email MDBS-IT@qub.ac.uk with your Computer name: (which can be located from the process above, green oval) and your staff number

## **Getting Connected**

- 1. On confirmation that your machine and staff number have been added to the Direct Access Group you can now commence connecting through the VPN. Login into your device using your staff number and university password.
- Click # or search icon -> and type VPN settings into the search box and then click on VPN Settings

| VPN settings                      |     | 0%0                     |
|-----------------------------------|-----|-------------------------|
| System settings                   |     | -0-                     |
| Settings                          |     | VPN setting             |
| % Add a VPN connection            | >   | System settings         |
| % Advanced VPN options            | >   |                         |
| % Allow VPN over metered networks | > 0 | 🗂 Open                  |
| % Allow VPN while roaming         | >   |                         |
| Search the web                    | (   | Set quick help from web |
| VPN settings - See web results    | > 3 | Setting up a VPN        |
| vpn settings windows 10           | >   |                         |
| 𝒫 vpn settings windows            | >   |                         |
| vpn settings windows 7            | >   |                         |
| vpn settings fire hd              | >   |                         |
|                                   |     |                         |

- 3. Click on Add a VPN connection
- 4. Fill in the fields as shown below, enter your staff number and usual password in the "User name" and "Password" fields and then click Save.

If you have any difficulty in connecting to the VPN or Q Drive please contact mdbs-it@qub.ac.uk

| Add a VPN connection                                                                   |             |
|----------------------------------------------------------------------------------------|-------------|
| VPN provider                                                                           |             |
| Windows (built-in) $\checkmark$                                                        |             |
| The connection name that you specified already exists.<br>Connection name<br>Greenside |             |
| Server name or address                                                                 |             |
| 143.117.157.28                                                                         |             |
| VPN type                                                                               |             |
| Automatic $\checkmark$                                                                 |             |
| Type of sign-in info                                                                   |             |
| User name and password $\sim$                                                          |             |
| User name (optional)                                                                   |             |
| 1                                                                                      |             |
| Password (optional)                                                                    |             |
|                                                                                        |             |
| ✓ Remember my sign-in info                                                             |             |
|                                                                                        | Save Cancel |

5. Click the WiFi/Network Connection icon in the taskbar notifications area in the bottom right hand corner of your screen, ensure that you are connected to the internet and then click Greenside.

|                | QUB Direct Access                                                             |
|----------------|-------------------------------------------------------------------------------|
| <del>ر</del> ه | Greenside                                                                     |
| Q              | Connected, se ured<br>Properties                                              |
|                | Disconnect                                                                    |
| (î.            | NETGEAR95-5G<br>Secured                                                       |
| (i,            | NETGEAR95<br>Secured                                                          |
| Netw<br>Chan   | work & Internet settings<br>ge settings, such as making a connection metered. |
| ſ.             | ф (µ)                                                                         |
| Wi-Fi          | Mobile<br>Airplane mode hotspot                                               |
|                | ^ ≌ 👩 17/03/2020 😼                                                            |

If you have any difficulty in connecting to the VPN or Q Drive please contact <u>mdbs-it@qub.ac.uk</u> 6. Click Connect and ensure that it connects successfully.

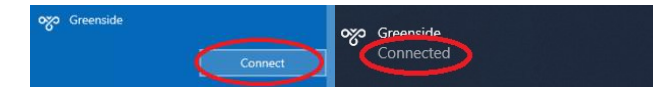

7. Now you are connected you can access the systems that are locked down to university IPs (147.113.XXX.XXX). Please note you may have to repeat steps 5 and 6 each time you log on to your computer.

## **Connecting to your Q Drive**

1. Check that you can see your Q drive is visible through Windows File Explorer.

| Home Share V             | Manage userData (\\mdbsFileServer) | ) (Q;)        |
|--------------------------|------------------------------------|---------------|
| 🗁 🚽 🕂 🔷 🗧 This PC        | > userData (\\mdbsFileServer) (Q;) |               |
| Inis PC                  | n Name                             | Date-modified |
| 3D Objects               | Home                               | 10/03/2020 18 |
| Cesktop                  | Shared                             | 30/03/2020 18 |
| Documents                | (5) mapDrives.cmd                  | 18/09/2018 15 |
| Downloads                | 🖄 server.chk                       | 22/08/2016 08 |
| 🎝 Music                  |                                    |               |
| Fictures                 |                                    |               |
| Mideos                   |                                    |               |
| E_ Win10Ent (C)          |                                    |               |
| 🖕 userData (\\mdbsFileSe | ver) (Q3                           |               |

2. If you are not able to see your Q drive, right-click "This PC" and then click "Map network drive ..."

| Y This PC    |                      |
|--------------|----------------------|
| > 3D Object  | Collapse             |
| > Desktop    | Manage               |
| > 🖹 Documer  | ts Unpin from Start  |
| > 🕹 Download | ds Map network drive |
| h blueie     | Open in new window   |

3. Select "Q:" Drive, type "\\mdbsfileserver ads.qub.ac.uk \userdata" into the "Folder:" field and then click "Finish".

If you get an error using <u>\\mdbsfileserver</u>... then try **\\143.117.143.150\userdata** 

What network folder would you like to map?

Specify the drive letter for the connection and the folder that you want to connect to:

| Drive:  | Q: ~                                              |
|---------|---------------------------------------------------|
| Folder: | \\mdbsfileserver.ads.qub.ac.uk\userdata >> Browse |
|         | Example: \\server\share                           |
|         | Reconnect at sign-in                              |
|         | Connect using different credentials               |

If you have any difficulty in connecting to the VPN or Q Drive please contact mdbs-it@qub.ac.uk 4. On the Q: drive you should see a program called 'MapDrives'. Run this and it will set up your H: and S: drives.